# 検定試験の申し込みの流れについて

(公社)全国珠算教育連盟主催の東京都支部において実施される珠算・暗算検定試験にお申し込み いただく際は、以下の内容をご確認のうえお申し込みください。

- ・受験のお申し込みは、東京都内在住の方に限ります。
- ・個人受付のみで団体受付はございません。
- ・パソコンまたはスマートフォンでのお申し込みとなります。
  ※タブレットの使用は不可
- ・受験票と成績表はご自身で印刷となります。
- ・検定試験等に関するお知らせは、ホームページの「新着情報」にて ご確認いただけますので、必ずご覧ください。

## インターネット申込前の準備

#### ◆ メールアドレス

## ※ ログイン時に使用する I Dとしてメールアドレスの登録が必要となります。

- ・1メールアドレスにつき1名の登録のみ可(複数名の登録は不可)
- ・登録後のメールアドレスの変更は可
- ・一度登録したメールアドレスで別の方の新規登録は<u>不可</u>
- ・退会前に使用したメールアドレスの再度使用は<u>不可</u>

#### ◆ 顔写真データ

- ・デジタル写真(ファイル形式: JPEG、10MB以内)
- ・出願前3か月以内に撮影した本人のみが写ったカラー写真(モノクロ不可)
- ・上半身、正面(焦点が合っているもの)
- ・顔写真の有効期限は90日となりますので、有効期限を過ぎた場合、速やかに撮り直して、
  再度アップロードしてください。有効期限切れの顔写真データを使用し、検定申込を行った
  場合は不備となり、受験できません。

## ◆ 本人確認書類データ ※ 現住所(東京都内)の確認に使用

- ・運転免許証 [表/裏]
- ・個人番号(マイナンバー)カード
- ・住民基本台帳カード
- ・学生証(写真付き)
- ・生徒手帳(写真付き)
- ・在留カード [表/裏]
  - ※ 子ども(小学生以下)の本人確認書類が健康保険証しかない場合には、健康保険証と もう1点は親権者の本人確認書類の提出

※本人確認書類に変更があった場合、必ず最新のものをアップロードし直してください。

一 証明書の表面、裏面の2枚の画像データを1枚にする方法 –
 Googleフォトアプリを開く → 証明書の写真2枚を選択 → +追加先 を選択
 → コラージュ を選択 → 日 のアイコンを選択 → 保存

- ◆ クレジットカード
  - ご利用可能なカードは以下5種類で、『一括払い』のみの取り扱い
    - $\rightarrow$  VISAカード / Masterカード / JCBカード / AMEXカード / ダイナースカード

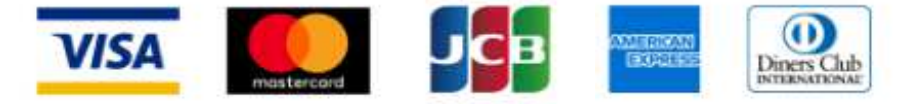

#### ◆ 成績表と合格証書の写真データまたはPDF

- ① 当会館ではじめて受験される方で、既得段位がある方
- ② 最終受験は当会館で受験され、最終受験から1年以上経過してから再受験される方
- ③ 当連盟所属会員の教室を退会し、個人で段位を受験される方
- ④ 他県から都内に転居し、段位受験をされる方
  - ※ ①または③に該当し、段位受験が初めての場合や前回・前々回の該当する成績がない 場合には提出の必要はありません

検定試験日より1年以内に当会館で受験した場合は、申請は必要なし

インターネット申込の手順

検定のお申し込みは、「パソコン」または「スマートフォン」で操作が可能です。

【推奨環境OS・ブラウザ】

- ◆ パソコン : Chrome 最新版、Microsoft Edge 最新版、Firefox 最新版、Safari 最新版
- ◆ スマートフォン:iOS14以降、Safari 最新版、Android9.0以降、Google Chrome 最新版

※ 推奨環境以外でご使用の場合には、サイトの表示や動作がおかしくなる場合や、 エラーが発生する場合もありますことをお含みおきください。 また、ブラウザに保存されているインターネットキャッシュの影響で、新しい情報が 正しく表示されないケースがございます。その場合は一度キャッシュの削除を行い、 再起動をお試しいただき、再度ご確認ください。

#### 1.マイページ新規登録〈初回のみ〉

「新規登録」より会員登録を行ってください。

- 「新規登録」から姓名・ふりがな・メールアドレスを登録後、パスワード登録を行います。
  ✿ 検定試験をWeb上でお申し込みいただくための条件として、<u>プライバシーポリシーと利用規約</u>に同意していただきます。
  - ✿ パスワード登録は、登録されたメールアドレスに届いた受信メールのURLから行います。
- ②「プロフィール」編集から、生年月日・住所・送り先・電話番号を登録してください。
  - ✿ 生年月日は一度登録すると変更できないので注意してください。 生年月日の登録は、<u>和暦</u>での登録となります。
  - ✿ 住所は東京都内の住所のみ有効となります。送り先は東京都内以外も登録は可能です。 送り先に登録された住所に合格証書を送付しますので、変更等が生じた際はその都度 ご対応ください。
- ③ 顔写真および証明書写真をアップロードしてください。
  - ✿ アップロードに関しては、「顔写真のアップロードに関して」・「証明書写真のアップ ロードに関して」をご確認のうえ、行ってください。

インターネット受付のアップロード写真不備に関する注意喚起

インターネット申込時に提出する顔写真は、受験票に印刷されるため、証明写真と同等の鮮明 な顔写真を撮影しアップロードしてください。

証明書写真についても、記載されている内容が確認できる写真をアップロードしてください。 アップロードされた写真に不備がある場合、受験できなくなりますのでご注意ください。

なお、顔写真の有効期限はアップロードから90日となりますので、91日経過した場合は再度 ご撮影ください。有効期限を過ぎた写真を使用した場合も不備となります。

現住所が変更になる場合は、証明書写真の再アップロードをお願いします。

## 2. 試験種別選択 <2回目以降はこちらから >

当支部ホームページ上の申込URLをクリックし、申込手続きを行います。

- ✿ 申込URLには「珠算」と「暗算」の2つの種類がありますので、お間違いのないように お申し込みください。
- ✿ 級位の珠算検定、暗算検定は各検定の中で同時受験(併願)することはできません。
  (珠算2級、暗算3級 同時受験 → / 珠算2級、3級 同時受験 → × )
- ◆ 表示された金額は、受験料と事務処理手数料(税込)を合算した金額となります。

#### 3. 申込内容確認

申込選択内容に間違いがなければ、「検定に申し込む」ボタンをクリックしてください。

#### 4. 支払手続き

ログインIDで登録しているメールアドレス、カード番号(16桁)、カード有効期限(月/年)、 セキュリティコード(3桁)を入力してください。

- ※ AMEXカードは、 カード番号(15桁)、セキュリティコード(4桁) ダイナースカードは、 カード番号(14桁)、セキュリティコード(3桁)
  - ✿ 支払回数は1回払いのみです。
  - ✿ 利用できるクレジットカードは、VISAカード、Masterカード、JCBカード、AMEXカード、 ダイナースカードです。
  - ✿ 受験者本人以外の名義のクレジットカードでも支払は可能です。家族名義のクレジット カードを使用する場合、受験料の引落しがあることをあらかじめ説明しておいてください。
  - ◆ クレジットカード決済では領収書は発行されません。
  - ✿ 引き落とし時期は各クレジットカード会社の規約によりますので、クレジットカード会社 へ直接お問い合わせください。

## 5. 申込完了

「申込完了のお知らせ」メールが届きましたら、申込が完了となります。

- ✿ 申込完了のお知らせメールはログインIDで登録のメールアドレスに届きます。
- ✿ メールが届かない場合は、「kentei-tokyo.jp」からのメールが受信できるよう、ドメイン受信を設定してください。迷惑メールフォルダや他のフォルダへ振り分けられていないかも併せてご確認ください。

## 受験票の印刷

- 受験票は、検定試験の9日前からマイページで確認・印刷が可能となります。
  - 試験当日は確認・印刷はできませんので、ご注意ください。
  - ✿ 受験票を忘れた場合、受験ができません。検定当日、会場において発行は行いませんので、ご注意ください。
  - ✿ 受験票を印刷する際、A4サイズでたて向きカラー印刷をお願いします。
  - ✿ 印刷環境の整備が難しい場合は、コンビニに設置されている「マルチコピー機」などを 活用し、受験票を必ず印刷してください。
    - ※ コンビニでの印刷には料金がかかりますので、印刷前に必ず金額を確認してください。
    - ※ 受験票をPDFファイルに変換し、印刷をしてください。
    - ※ 詳細な印刷方法については、各コンビニのウェブサイトまたはマルチコピー機メーカ 一の公式ウェブサイトをご参照ください。

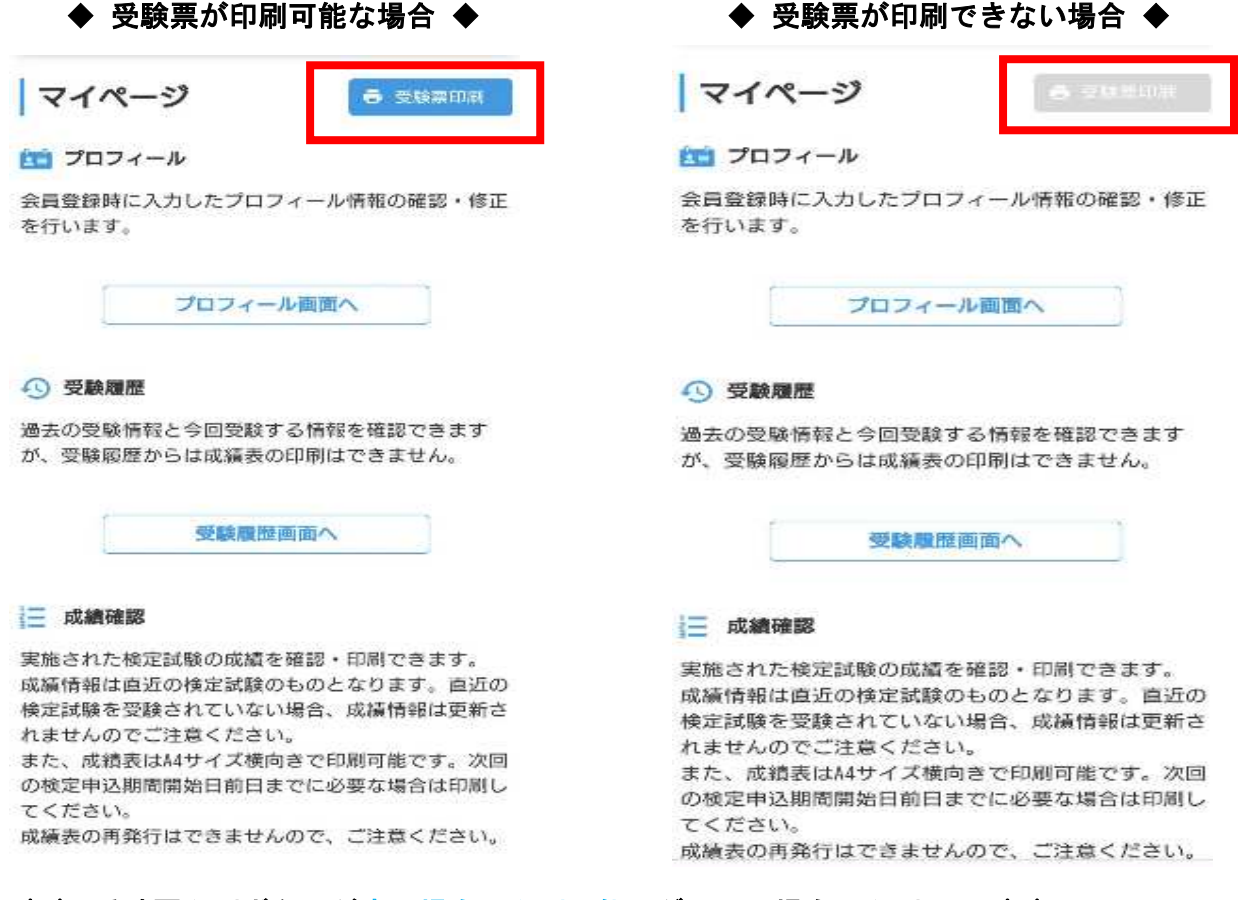

🖢 🖢 受験票印刷ボタンが<u>青の場合は印刷可能</u>、グレーの場合は印刷不可 🖢 🖢

#### 受験票印刷の開始日について

受験票の印刷可能開始日については、当支部ホームページで確認できます。なお、受 験票印刷ボタンがグレーの場合、クリックすると以下のメッセージが表示されます。 「受験票の印刷は、検定時間割が確定した時点で可能となります。受験票のダウンロ ード開始日時については、ホームページをご確認ください。」 『ホームページ』の文字をクリックすると、当支部ホームページにリンクされますの で、そちらからも確認できます。 検定試験の結果は、試験施行後22日以降に、マイページ内の「受験履歴」と「成績確認画面」の 両方から確認できます。ただし、印刷は「成績確認画面」のみで行えます。

# 【受験履歴】

- ✿ 過去の受験情報と今回の受験情報を確認できますが、成績表の印刷は行えません。
- ✿ 自身が受験した最新の情報が先頭に表示されます。

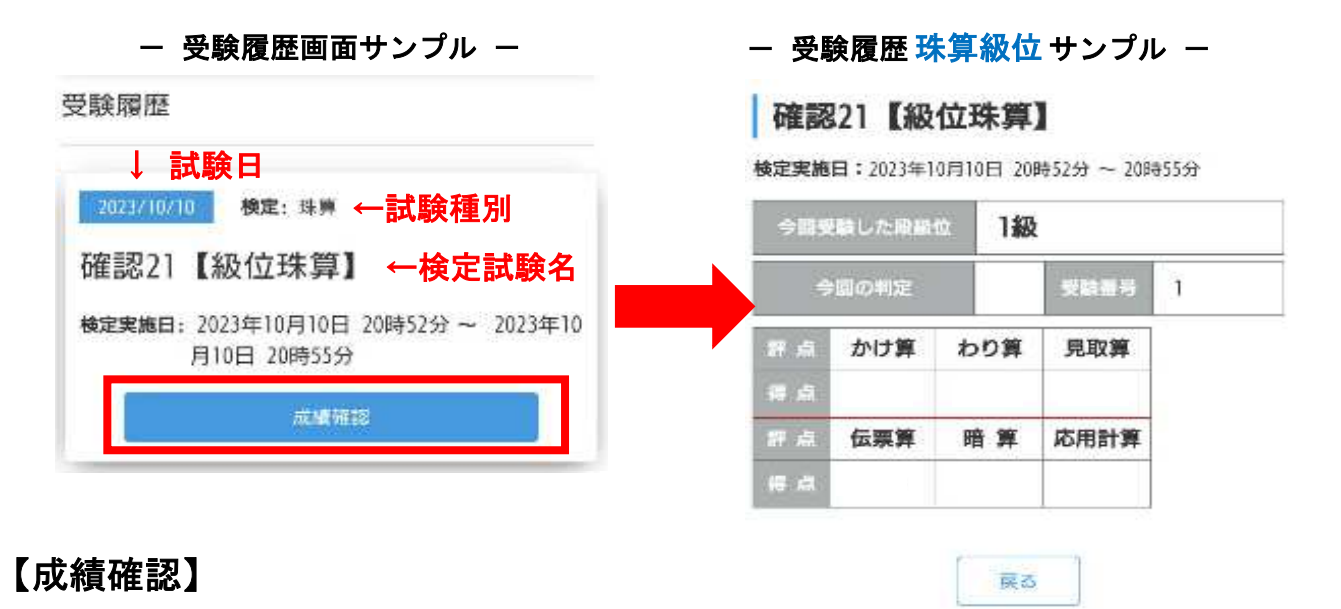

- ✿ 実施された検定試験の成績確認および成績表の印刷が可能です。
- ✿ 成績確認画面に表示される検定試験情報は、直近の検定試験結果となります。
- ✿ 成績表を印刷する際、A4サイズ横向きで印刷できます。
- ✿ 成績表印刷可能最終期限は、次回検定申込期間開始日前日までとなります。
  ※ 次回検定申込期間開始日については、当支部ホームページでご確認ください。
- ✿ 成績確認画面は、取得段位が表示されます。 取得段位とは、今回までの受験結果をもとに判定した段位の情報を記載しております。

| - 成績確認画面サンプル -             |                     |          |           |            |        | 成績確認                            |                     | 🖶 EDIKI |        |  |
|----------------------------|---------------------|----------|-----------|------------|--------|---------------------------------|---------------------|---------|--------|--|
| ✿ 下記タブをクリックして、成績を確認してください。 |                     |          |           |            |        | (第○回暗算検定試験, 四回はた)               |                     |         |        |  |
|                            | 珠算段位 珠算級位 四三段位 暗算版位 |          |           |            |        | 検定実施日:2023年11月03日 13時01分~13時52分 |                     |         |        |  |
|                            |                     |          |           |            |        |                                 | 珠算段位 珠算級位 暗算段位 暗算级位 |         |        |  |
| 9                          |                     | 今間受験した段島 | 今間受験した段厳位 |            |        |                                 |                     |         |        |  |
| - 成績確認画面暗質段位サンプル -         |                     |          |           |            |        | 今回の判定                           |                     | 凱得年月    |        |  |
|                            |                     |          |           |            |        | 受款番号                            | 現得                  |         | 受位     |  |
| at 全国珠                     | 算教育連盟主催             |          | 検定試験成績表   |            |        |                                 | \$0 m0              | 前々回     | -      |  |
| なへ同時質をつきを                  |                     | 守体口      |           |            |        | 乗暗算                             |                     |         |        |  |
| 弟〇凹咱昇快正武歌                  |                     | 天爬口      | 令和〇年〇月〇日  | _          |        | 除暗算                             |                     |         |        |  |
| 区分                         | 段位                  | 受験番号     |           |            |        | 見取暗算                            |                     | 100000  |        |  |
|                            | 評点                  |          |           | 住所         |        |                                 | <b>受</b> 賠打         | n<br>15 |        |  |
|                            | 乗暗算                 | 除暗算      | 見取暗算      | 判定<br>(段位) | LL(7)  | 1                               |                     |         | V      |  |
| 前々回                        |                     |          |           |            | 氏名     |                                 |                     | 1       | ₽<br>N |  |
| 前回                         |                     |          |           |            | 生年月日   | ä                               |                     | 東京都     | ,<br>殳 |  |
| 今回                         |                     |          |           |            | 合格証書番号 |                                 |                     | 6       | 4      |  |